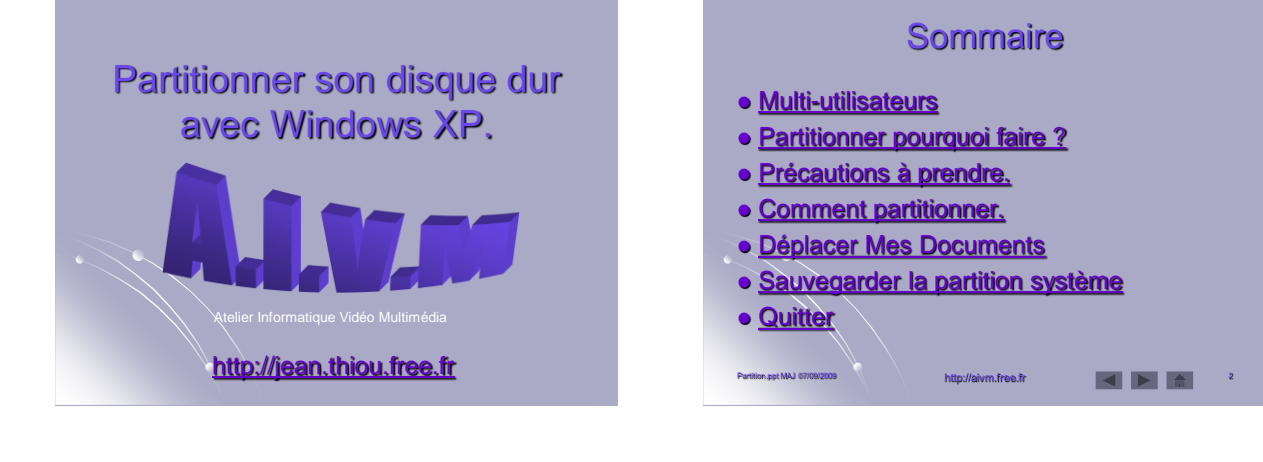

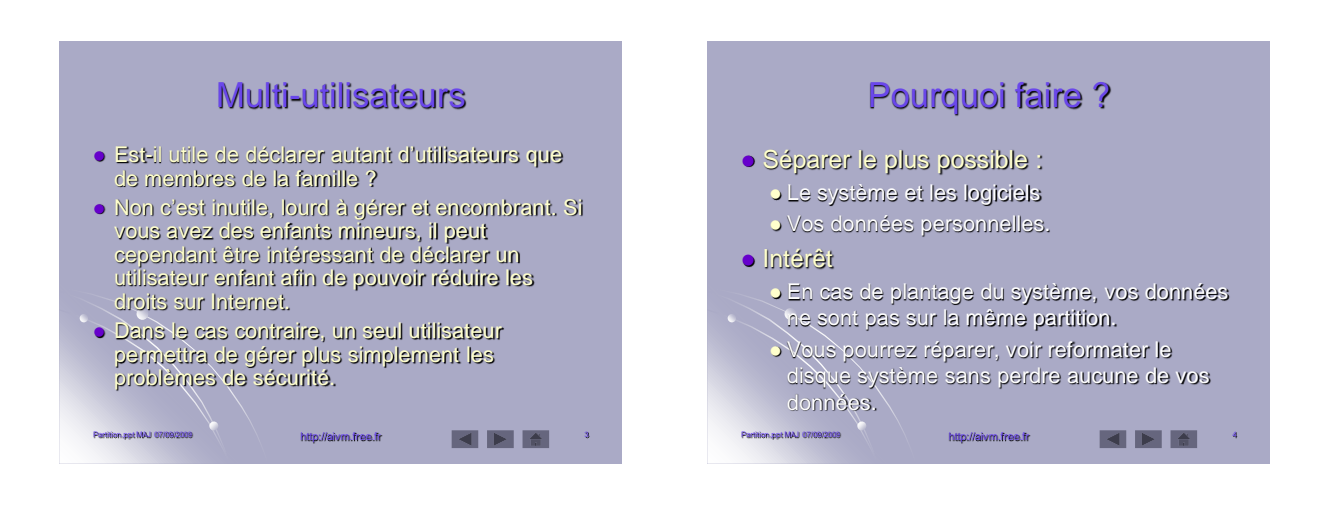

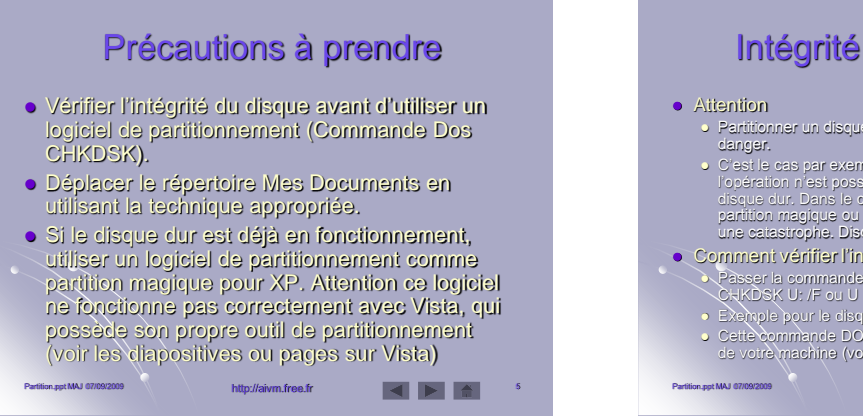

### Intégrité d'un disque dur

- Partitionner un disque dur sans précaution n'est pas sans
- C'est le cas par exemple de certains portables comme HP, où Costa das participations de la contente portente de la contente de la contente
- Comment vérifier l'intégrité du disque U: (U quelconque) Passer la commande Exécuter puis tapez CHKDSK U: /F ou U représente l'unité de disque à analyser.

  - Exemple pour le disque C, tapez CHKDSK C: /F
     Cette commande DOS ne pourra s'exécuter qu'au redémarrage ce votre machine (voir la diapositive suivante). http://aivm.free.fr

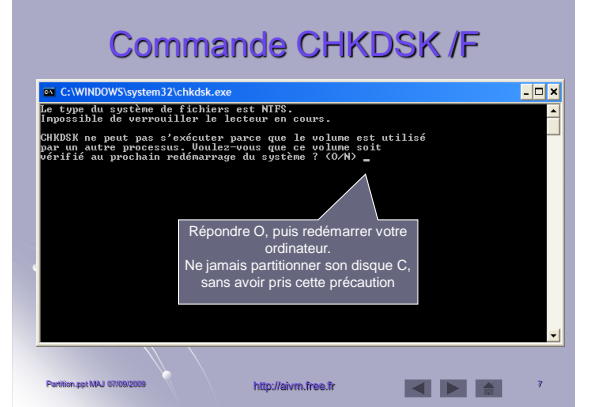

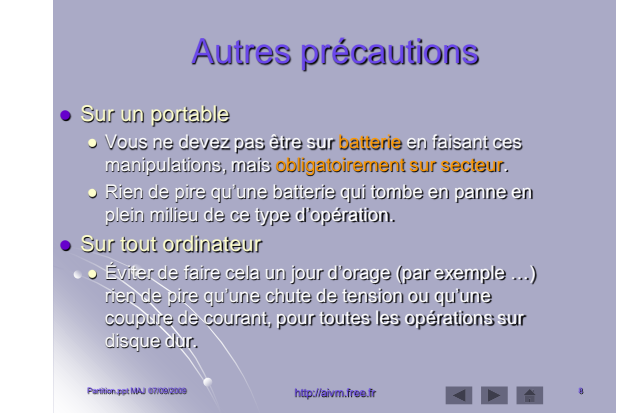

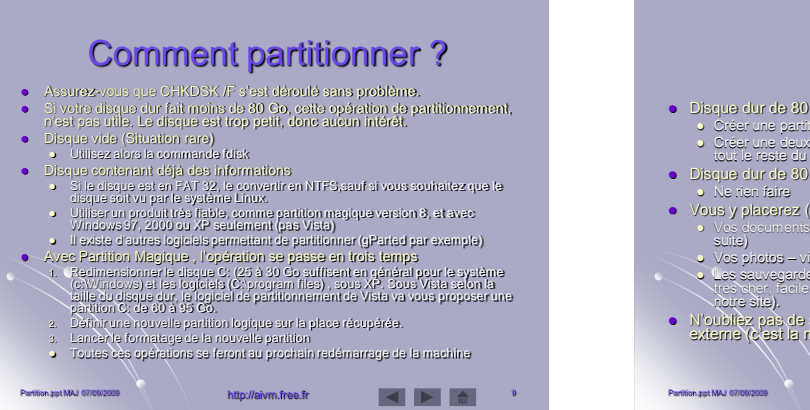

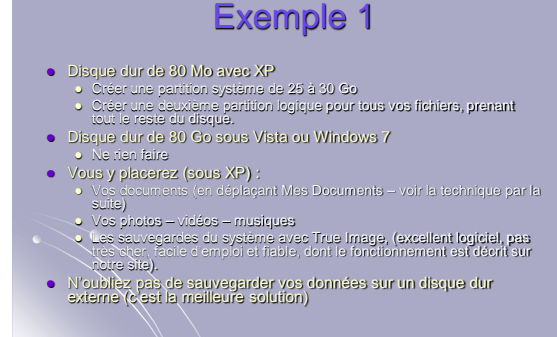

## Exemple 2 (à titre indicatif -XP)

#### • Disque dur de 160 Go

Partition.ppt MAJ 07/09/2009

- Partition système C: de 30 Go max
- > Partition logique D: de 50 Go pour
  - Vos fichiers bureautiques (Mes Documents)
  - La sauvegarde de votre disque système avec True Image

• Partition logique E: de 80 Go pour le multimédia.

http://aivm.free.fr

### Déplacer « Mes documents »

http://aivm.free.fr

- Cette méthode est utilisable avec XP
- Pour Vista et Windows7, voir la méthode dans le support concernant Vista, se trouvant sur le même site ou sur le même CD. Il est possible de déplacer

http://aivm.free.fr

séparément « Musique », « Vidéo »,
 « Images » etc...

Partition.ppt MAJ 07/09/2009

# <section-header><list-item><list-item><list-item><list-item>

### Déplacer « Mes documents » Etape 2: Créer un répertoire « MesDocs sur D »

- Placez-vous dans la racine de votre disque logique D:
- Créez un nouveau répertoire nommé, par exemple, MesDocs.
- Ce répertoire servira à placer vos documents, qui ainsi ne feront plus partie
- du système. Ils risqueront moins d'être touchés en cas d'attaque par un virus ou un trojan.

http://aivm.free.fr

Partition.ppt MAJ 07/09/2009

### Déplacer « Mes documents » Etape 3 : Le déplacement.

- Cliquez bouton droit sur l'icône de « Mes Documents » que vous avez placé sur le bureau.
- Cliquez le menu propriété afin d'obtenir la fenêtre cijointe.
- Cliquez sur le bouton « Déplacer »

Partition.ppt MAJ 07/09/2009

Partition.ppt MAJ 07/09/2009

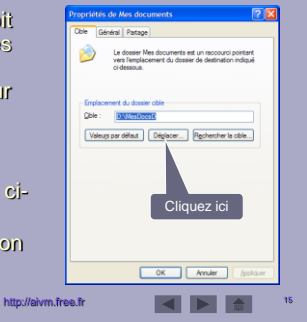

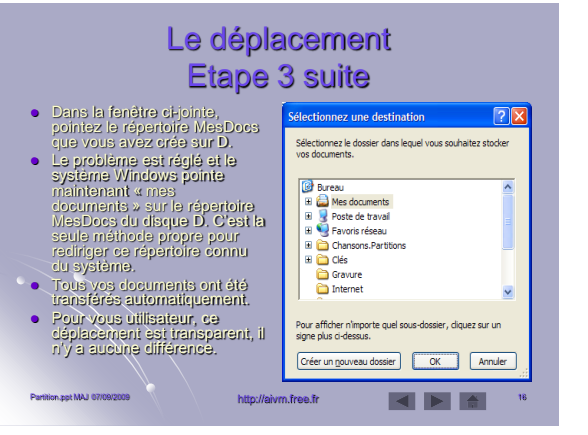

# Déplacement de la messagerie Ce déplacement est décrit dans les diaporamas sur Outlook Express et Thunderbird. La technique avec Windows Live Mail, successeur de Outlook Express est exactement la même. Voir les diaporamas correspondants.

http://aivm.free.fr

# Sauvegarder le système

- Le disque C: ne contient plus que :
  - Le système (répertoire Windows)
     Les legisiels dans Program files

Partition.ppt MAJ 07/09/2009

- La messagerie, les documents (bureautique, photos et vidéos sont sur un autre disque physique ou une autre partition)
- Faites une copie compressée du disque système (environ 8mn avec l'excellent outil Acronis True Image 10 ou plus, diffusé en France par MicroApplication).
- Voir la méthode sur le diaporama consacré à Pc Cloneur et True Image sur ce site, sachant que Pc Cloneur est l'ancêtre de True Image. Il y a eu changement de nom avec changement de version en 2007-2008.

http://aivm.free.fr